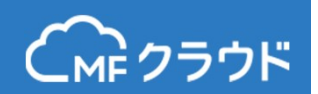

# 日税ビジネスサービス e-NET データ連携 (振替管理型)

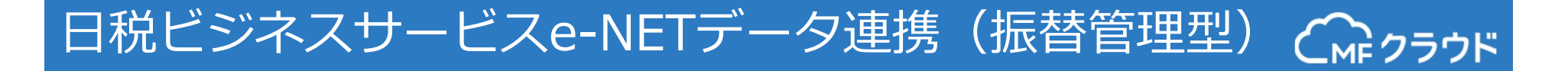

# 日税ビジネスサービスe-NET連携の概要

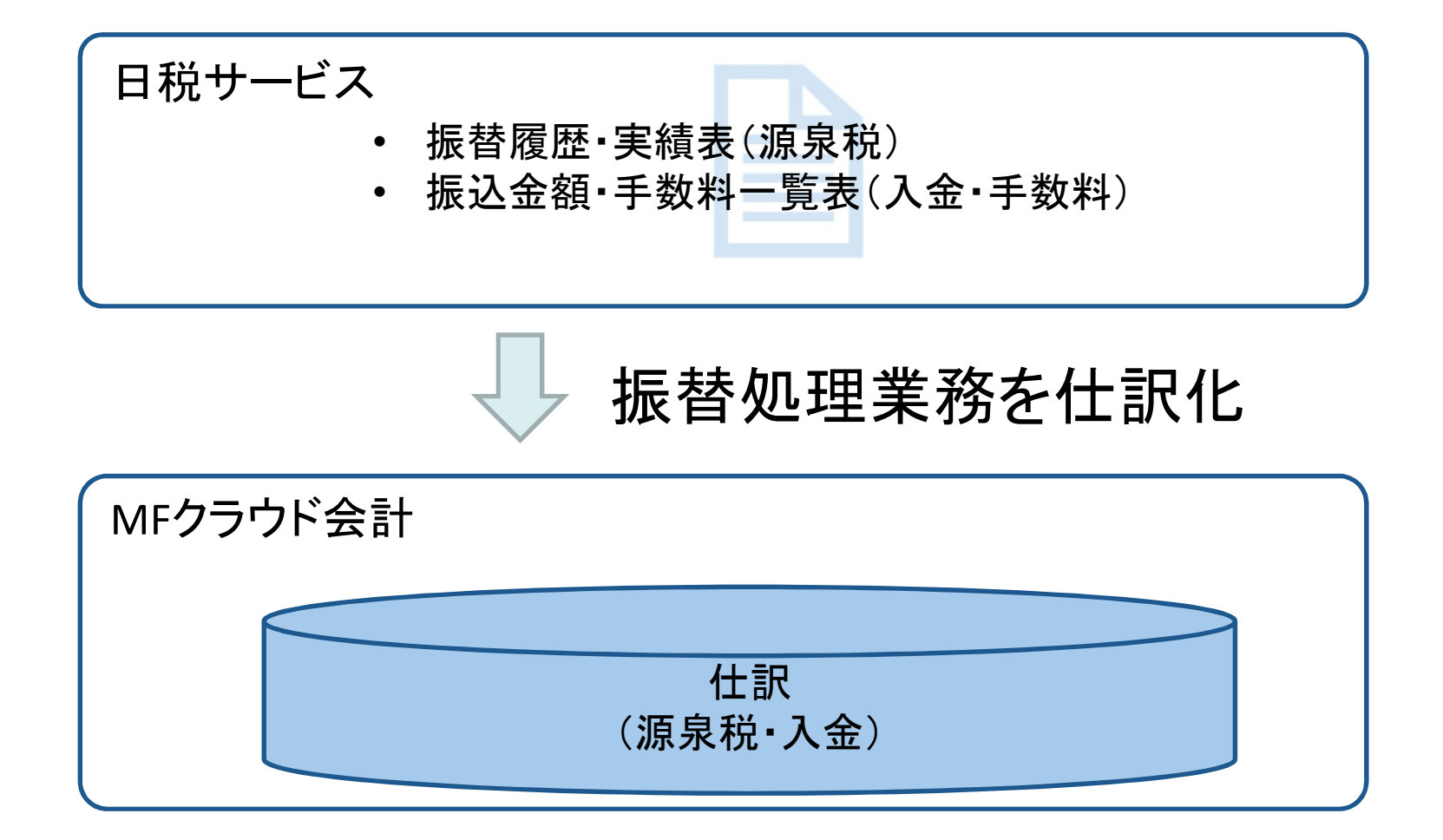

## 連携内容の詳細

|          | 振替处                                        | <b>卫理業務</b>               |
|----------|--------------------------------------------|---------------------------|
| 業務の内容    | ①顧問先口座からの引落し<br>(顧問先=>日税)                  | ②先生口座への振込<br>(日税=> 会計事務所) |
| 会計に必要な情報 | <ul> <li>▶ 顧問先内訳</li> <li>▶ 源泉税</li> </ul> | ≻ 入金·手数料内訳                |
| 連携する出力帳票 | 「振替履歴·実績表」                                 | 「振込金額•<br>手数料一覧表」         |
| MF側の取引日  | 顧問先口座からの<br>引き落とし日                         | 先生口座への<br>振込日             |

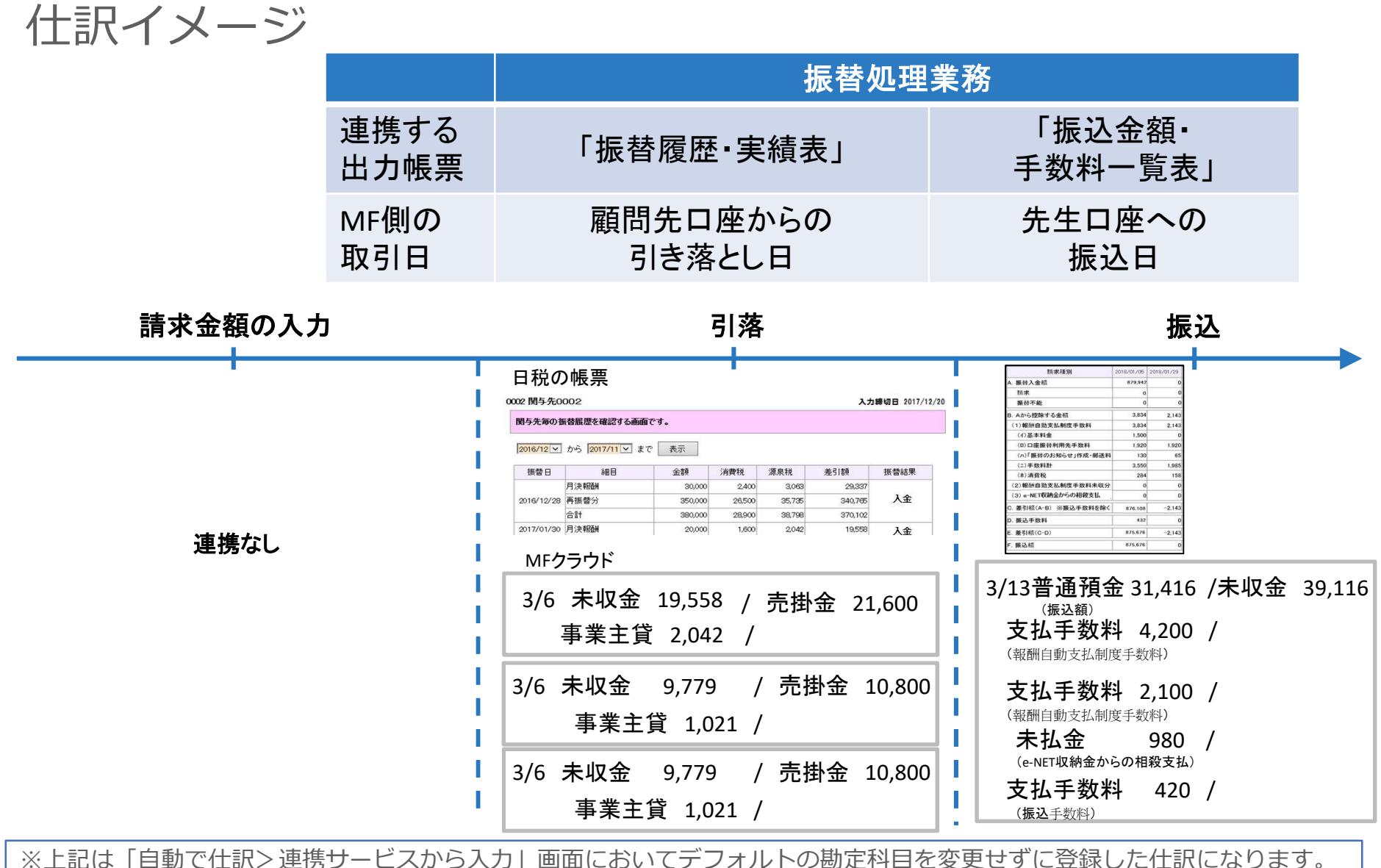

会計事務所様で勘定科目を事務所の業務に合わせて設定ください。

© Money Forward Inc. All Rights Reserved

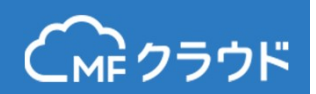

# 振替処理業務

振替履歴・実績表

口座振替の請求データと振替結果データをもとに、顧問先ごとに振替履歴を確認 できます。

| 振替履歴・実績表 面面印刷 ログアウト |                              |         |        |        |         |      | MFクラウドでは、                               |
|---------------------|------------------------------|---------|--------|--------|---------|------|-----------------------------------------|
| 002 関与先0            | 2 関与先0002 入力締切日 2017/12/20   |         |        |        |         |      | /№ 振替履歴・実績表から振替日、                       |
| 関与先毎の振替履歴を確認する画面です。 |                              |         |        |        |         |      | 朝水額、八並額、源永祝の偏報を取得します。                   |
| 2016/12 🗸           | から <mark>2017/11 マ</mark> まで | 表示      |        |        |         |      | この情報から <mark>源泉税納付金</mark><br>額を確認できます。 |
| 振替日                 | 細目                           | 金額      | 消費税    | 源泉税    | 差引額     | 振替結果 |                                         |
|                     | 月決報酬                         | 30,000  | 2,400  | 3,063  | 29,337  |      | 振替結果が「不能」のときは                           |
| 2016/12/28          | 再振替分                         | 350,000 | 26,500 | 35,735 | 340,765 | 入金   | 取込みません                                  |
|                     | 合計                           | 380,000 | 28,900 | 38,798 | 370,102 |      | 42,0076 2700                            |
| 2017/01/30          | 月決報酬                         | 20,000  | 1,600  | 2,042  | 19,558  | 入金   |                                         |
| 2017/02/28          | 月決報酬                         | 20,000  | 1,600  | 2,042  | 19,558  | 入金   | MFクラウトでの取引日は顧                           |
| 2017/03/28          | 月決報酬                         | 20,000  | 1,600  | 2,042  | 19,558  | 不能   | 問先口座からの引落日になり                           |
| 2017/04/28          | 月決報酬                         | 20,000  | 1,600  | 2,042  | 19,558  | 不能   | ます。                                     |
| 2017/05/29          | 月決報酬                         | 20,000  | 1,600  | 2,042  | 19,558  | 不能   |                                         |

#### 振替履歴・実績表(画面)

#### 関与先毎の振替履歴を確認する画面です。

2016/12 🗸 から 2017/11 🗸 まで 表示

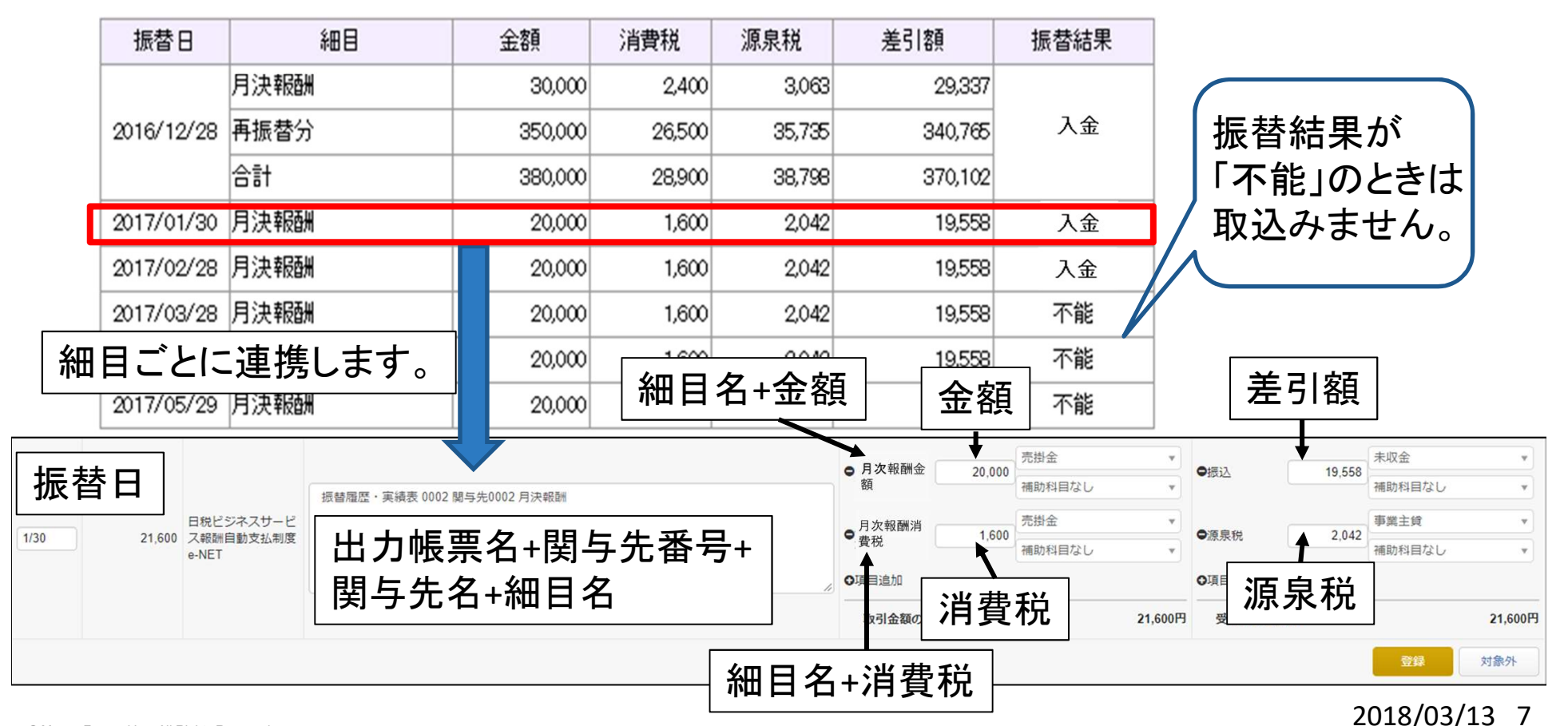

## 振込金額・手数料一覧表

口座振替日ごとの顧問先口座からの振替入金額、日税への手数料、銀行の振込手数 料などの先生口座への振込額の内訳を確認できます。

| 請求種別                  | 2018/01/05 | 2018/01/29 |  |  |  |
|-----------------------|------------|------------|--|--|--|
| A. 振替入金額              | 879,942    | 0          |  |  |  |
| 請求                    | 0          | 0          |  |  |  |
| 振替不能                  | 振替不能 0     |            |  |  |  |
| B. Aから控除する金額          | 3,834      | 2,143      |  |  |  |
| (1)報酬自動支払制度手数料        | 3,834      | 2,143      |  |  |  |
| (1)基本料金               | 1,500      | 0          |  |  |  |
| (口)口座振替利用先手数料         | 1,920      | 1,920      |  |  |  |
| (ハ)「振替のお知らせ」作成・郵送料    | 130        | 65         |  |  |  |
| (二)手数料計               | 3,550      | 1,985      |  |  |  |
| (木)消費税                | 284        | 158        |  |  |  |
| (2)報酬自動支払制度手数料未収分     | 0          | 0          |  |  |  |
| (3) e-NET収納金からの相殺支払   | 0          | 0          |  |  |  |
| C. 差引額(A-B) ※振込手数料を除く | 876,108    | -2,143     |  |  |  |
| D. 振込手数料              | 432        | 0          |  |  |  |
| E. 差引額(C-D)           | 875,676    | -2,143     |  |  |  |
| F. 振込額                | 875,676    | 0          |  |  |  |

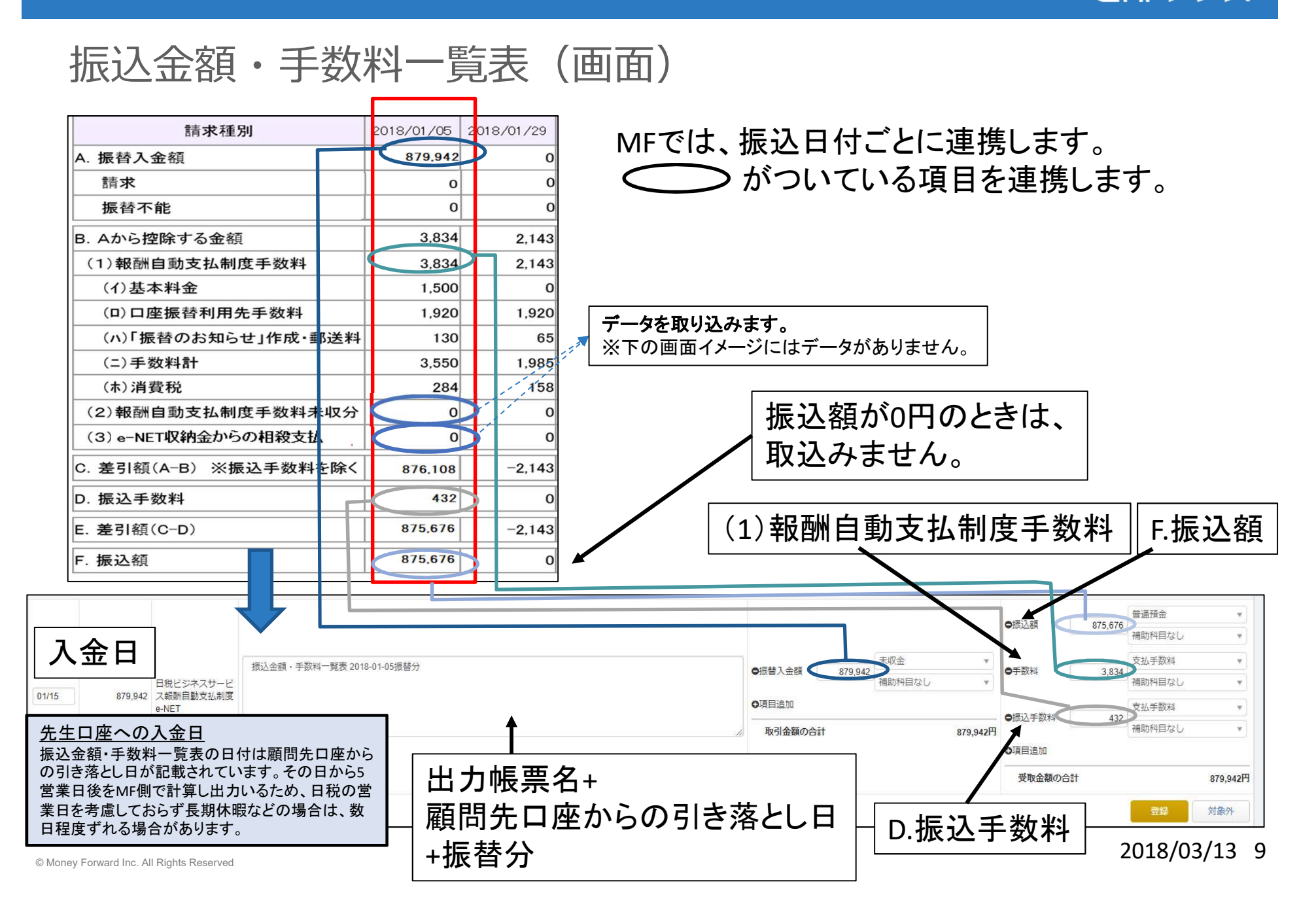

## 現状ではできないこと(1/4)

・振替履歴・実績表について

【MFクラウドでの取得方法】

#### 顧問先①

| 取引日  | 細目   | 金額      | 消費税   |   |
|------|------|---------|-------|---|
| 1/31 | 顧問料  | 30,000  | 2,400 | - |
| 1/31 | 決算報酬 | 100,000 | 8,000 |   |

#### 顧問先2

| 取引日  | 細目   | 金額     | 消費税   |
|------|------|--------|-------|
| 1/31 | 決算報酬 | 50,000 | 4,000 |

#### 【対応できない合算什訳 例】

顧問先ごとの合算

| 取引日  | 顧問先  | 細目 | 金額      | 消費税    |
|------|------|----|---------|--------|
| 1/31 | 顧問先① |    | 130,000 | 10,400 |
| 1/31 | 顧問先2 |    | 50,000  | 4,000  |

細目ごとの合算

© Money Forward Inc. All Rights Reserved

| 取引日  | 細目   | 金額      | 消費税   |
|------|------|---------|-------|
| 1/31 | 顧問料  | 80,000  | 2,400 |
| 1/31 | 決算報酬 | 100,000 | 8,000 |

売上金額と消費税の合算

現状対応しておりません。

| 取引日  | 細目   | 金額      | 消費税 |
|------|------|---------|-----|
| 1/31 | 顧問料  | 32,400  |     |
| 1/31 | 決算報酬 | 108,000 |     |
| 1/31 | 顧問料  | 50,400  |     |

行ごとにデータを取得しますので、

下記のような方法での合算仕訳には

※日次集計での合算仕訳は可能です。

# 現状ではできないこと(2/4)

## ・振込金額・手数料一覧表について

#### 【MFクラウドでの取得方法】

|         | 振替日<br>(1/28) | 振替日<br>(2/5) | 振替日<br>(2/28) | 振替日<br>(3/5) | 列ごとにデータを取得します<br>下記のような方法での合質仕 |
|---------|---------------|--------------|---------------|--------------|--------------------------------|
| 入金振替額   | 1,000,000     | 20,000,000   | 30,000,000    | 4,000,000    | け現状対応しておりません                   |
| 自動支払手数料 | 35,000        | 35,000       | 35,000        | 35,000       |                                |
| カウネット   | 980           | 3,240        | 1,580         | 200          | ※日次集計での合算仕訳は可                  |
| 銀行支払手数料 | 756           | 756          | 756           | 756          | 9 。                            |
| 振込額     | 963,264       | 19,961,004   | 29,962,664    | 3,964,044    |                                |
|         | <b>^</b>      |              |               |              |                                |

| 【対応できない合算仕訳 例】 |             |             |             |         |              |              |               |              |  |
|----------------|-------------|-------------|-------------|---------|--------------|--------------|---------------|--------------|--|
| 月ごとの合算         | 争           |             |             | 日税の     | 手数料と         | 振込手数         | 料の合算          |              |  |
|                | 振替日<br>(1月) | 振替日<br>(2月) | 振替日<br>(3月) |         | 振替日<br>(2/5) | 振替日<br>(2/5) | 振替日<br>(2/28) | 振替日<br>(3/5) |  |
| 入金振替額          | 1,000,000   | 50,000,000  | 4,000,000   | 入金振替額   | 1,000,000    | 20,000,000   | 30,000,000    | 4,000,000    |  |
| 自動支払手数料        | 35,000      | 70,000      | 35,000      | 支払手数料合算 | 35,756       | 35,756       | 35,756        | 35,756       |  |
| カウネット          | 980         | 4,820       | 200         | カウネット   | 980          | 3,240        | 1,580         | 200          |  |
| 銀行支払手数料        | 756         | 1,512       | 756         | 振込額     | 963,264      | 19,961,004   | 29,962,664    | 3,964,044    |  |
| 振込額            | 963,264     | 49,923,668  | 3,964,044   |         |              |              |               |              |  |

# 日税ビジネスサービスe-NETデータ連携(振替管理型) Cmeppor

# 現状ではできないこと(3/4)

## ・顧問先ごとに補助科目をルールで当てる

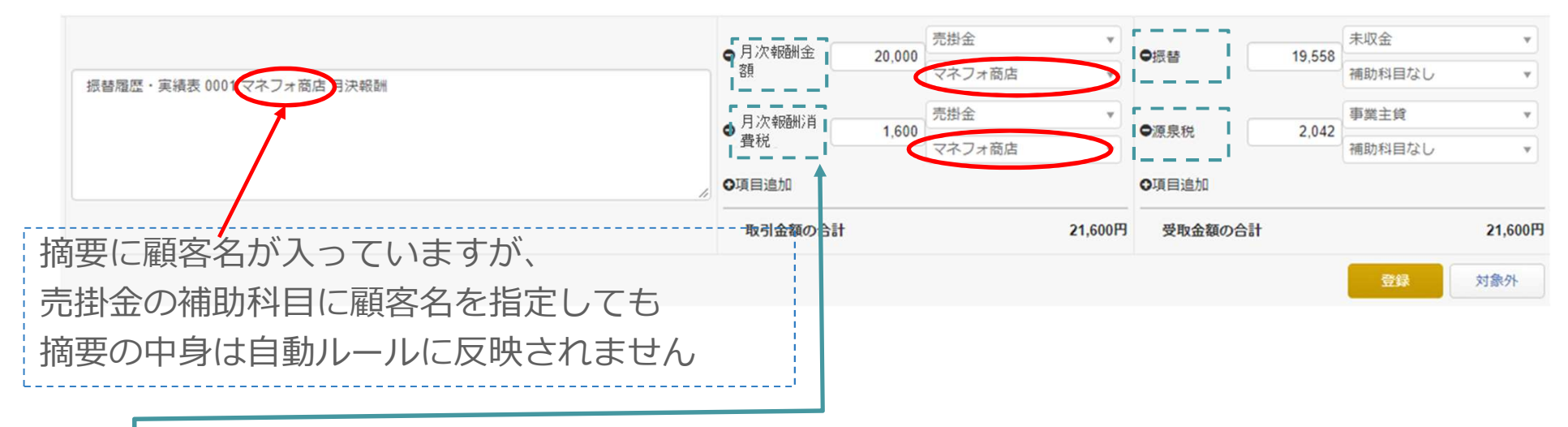

「ここの名称」によって、ルールが登録されます。顧問先名の補助科目を選んだ状態で、「登録」を押下すると「月次報酬入金額」と記載される全ての明細で、顧問先名の補助科目のルールが当たってしまいます。

「ここの名称」には各帳票のページに記載されている項目を表示しています。 請求明細表と入金明細表では細目名が表示される箇所があります。細目名を追加、編集した場合な どで、新たにその細目名の明細を取得したときはルールが当たっていない状態ですので、ご留意くだ さい。

現状ではできないこと(4/4)

・発生主義ベースの売上のデータを取得する。

日税ビジネスサービスの振替管理型は、「口座振替日」を基準に振替金額を集計するもので、「売上計上月」を基準に集計する機能がありません。

このことから、MFクラウドにおいても売上計上月を基準とした売上データを取得することができません。

売上のデータを連携したい場合には、日税ビジネスサービスの「売上管理型」をご利用 下さい。

また、未収管理をMFクラウドで行うこともできません。未収管理を行いたい場合は日 税ビジネスサービスの機能をご利用下さい。

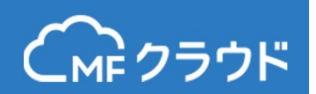

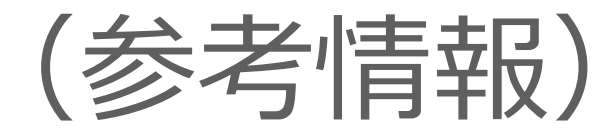

# 編集が必要ですが、こういうことができます

### ・顧問先ごとに売掛金の補助科目を当てる

| ①仕訳帳 検索条件:摘要に顧問先名を入力し検索                |
|----------------------------------------|
| 検索で指定した顧問先名の仕訳が表示されます。                 |
| ※振替履歴・実績表に摘要に顧問先番号、顧問先名を出力しています。       |
| ②一括編集機能により、売掛金の補助科目を補助科目なし→顧問先名の補助科目へ変 |
| 更する                                    |

| 勘定科目売        | 掛金    | ▼ 補助科目 マネフォ商店   | ▼ 開始日 20        | 17/01/01      | 終了日 2017/12/31 | 摘要 |       |        |        |          |
|--------------|-------|-----------------|-----------------|---------------|----------------|----|-------|--------|--------|----------|
| <b>タグ</b> 全て |       | ▼ 金額 以上         | ~ 以下            |               |                |    |       |        |        |          |
| 相手勘定科目       | 全て    | ▼ 相手補助科目        | * 決             | <b>算整理</b> 含む | ▼ 検索           |    |       |        |        |          |
|              |       |                 |                 |               |                |    |       |        |        | エクスポート 🔻 |
| 取引No         | 日付    | 相手側勘定科目 相手側補助科目 |                 |               | 摘要             |    | 借方金額  | 貸方金額   | 残高     |          |
| 7            | 04/28 | 諸口              | 振替履歴・実績表 0001 マ | ネフォ商店 月決報酬    |                |    |       | 30,000 | 2,400  |          |
| 7            | 04/28 | 諸口              |                 |               |                |    |       | 2,400  | 0      | 800      |
| 8            | 04/30 | ▼ 売上高           | 0001 マネフォ商店 月次  | 欠幸役貢州         |                |    | 32,40 | D      | 32,400 |          |
| 9            | 05/29 | 諸口              | 振替履歴・実績表 0001 マ | マネフォ商店 月決報酬   |                |    |       | 30,000 | 2,400  | 800      |
| 9            | 05/29 | 諸口              |                 |               |                |    |       | 2,400  | 0      | 801      |
| 10           | 05/31 | ▽ 売上高           | 0001 マネフォ商店 月次  | 欠单股重洲         |                |    | 32,40 | D      | 32,400 |          |
| 11           | 06/28 | 諸口              | 振替履歴・実績表 0001 マ | マネフォ商店 月決報酬   |                |    |       | 30,000 | 2,400  | 800      |

# もっと工夫すればこういうことができます

・複数の顧問先に一つの補助科目を当てる

補助科目にA・B・Cを設定していて、顧問先がA地域にあれば、補助科目Aを設定している。

①日税の顧問先番号を変える
 A地域のお客様 → A001,A002...
 B地域のお客様 → B001, B002...

②仕訳帳 検索条件:摘要に「A」を入力し検索 A地域の顧問先の仕訳が表示されます。 ※しかし、社名などにAが入っている顧問先も表示されますのでご注意ください。

#### ③一括編集機能により、売掛金の補助科目を補助科目なし→補助科目Aへ変更する

| 勘定科目売  | 掛金    | ▼ 補   | 助科目 A      | ▼ 開始日        | 2017/01/0 | 1    | 終了日 | 2017/12/31 | ł | 要 |  |      |        |         |              |      |
|--------|-------|-------|------------|--------------|-----------|------|-----|------------|---|---|--|------|--------|---------|--------------|------|
| タグ 全て  |       | ▼ 金額  | 以上         | <b>→</b> [以下 |           |      |     |            |   |   |  |      |        |         |              |      |
| 相手勘定科目 | 全て    | ٣     | 相手補助科目     |              | 決算整理      | 含む   | ٣   | 検索         |   |   |  |      |        |         |              |      |
|        |       |       |            |              |           |      |     |            |   |   |  |      |        |         | エクスオ         | ホート・ |
| 取引No   | 日付    | 相手側勘定 | E科目 相手側補助科 | 目            |           |      |     | 摘要         |   |   |  | 借方金額 | 貸方金額   | 残高      |              |      |
|        |       |       |            | 繰越金額         |           |      |     |            |   |   |  |      |        | 54,000  |              |      |
| 12     | 01/30 | 諸口    |            | 振替履歴・実績表 A   | 001 阿部商店  | 月決報酬 |     |            |   |   |  |      | 30,000 | 24,000  |              |      |
| 12     | 01/30 | 諸口    |            |              |           |      |     |            |   |   |  |      | 2,400  | 21,600  |              |      |
| 23     | 01/30 | 諸口    |            | 振替履歴・実績表 A   | 002 佐藤商店  | 月決報酬 |     |            |   |   |  |      | 20,000 | 1,600   | <b>₽</b> \$? |      |
| 23     | 01/30 | 諸口    |            |              |           |      |     |            |   |   |  |      | 1,600  | o       | ∎            |      |
|        |       |       |            |              |           |      |     |            |   |   |  |      |        | 2018/03 | 3/13         | 16   |

© Money Forward Inc. All Rights Reserved

## データ取得期間について

- 連携を開始したタイミングで、取得できる明細の期間が帳票ごとに異なります。
- 各帳票ごとの取得期間は以下の通りです。

|              | 振替処理業務            |                   |  |  |  |  |  |  |
|--------------|-------------------|-------------------|--|--|--|--|--|--|
| 連携する<br>出力帳票 | 「振替履歴·実績表」        | 「振込金額・<br>手数料一覧表」 |  |  |  |  |  |  |
| 取得期間         | 日税にデータが<br>あるもの全部 | 直近12か月            |  |  |  |  |  |  |